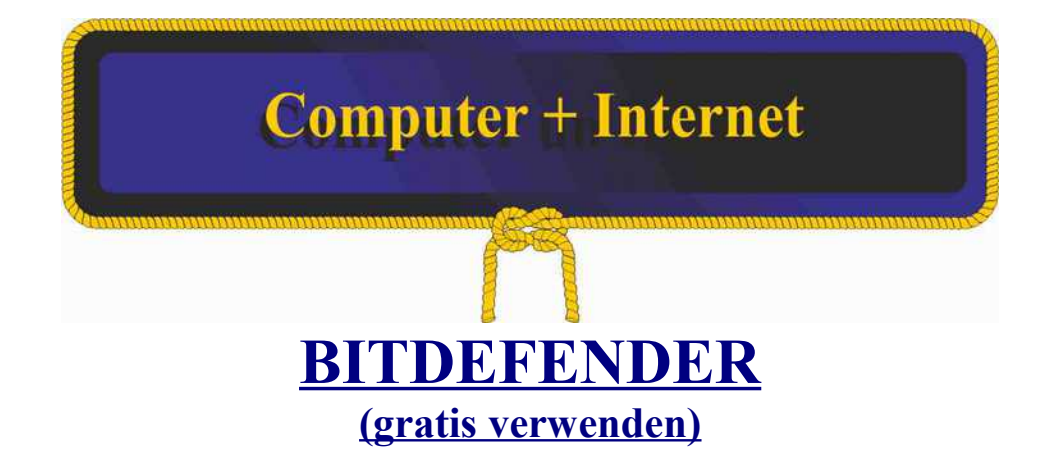

- 1. Gehen Sie zu <u>https://central.bitdefender.com</u> und erstellen Sie ein Konto.
- 2. Klicken Sie im linken Seitenmenü auf MEINE GERÄTE.
- 3. Klicken Sie auf SCHUTZ INSTALLIEREN und wählen Sie:

"Dieses Gerät schützen", um das Gerät auf dem Sie navigieren zu schützen;

4. Speichern Sie das Kit auf Ihrem PC. Nachdem das Herunterladen abgeschlossen ist, führen Sie es durch. Folgen Sie die Anweisungen auf dem Bildschirm, um Bitdefender zu installieren;

5. Klicken Sie auf FERTIGSTELLEN um die Bitdefender Oberfläche zuzugreifen.

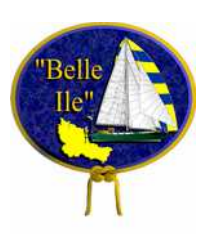

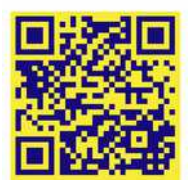